آموزش سامانه سمالايو

ساخت زیرگروہ کلاس

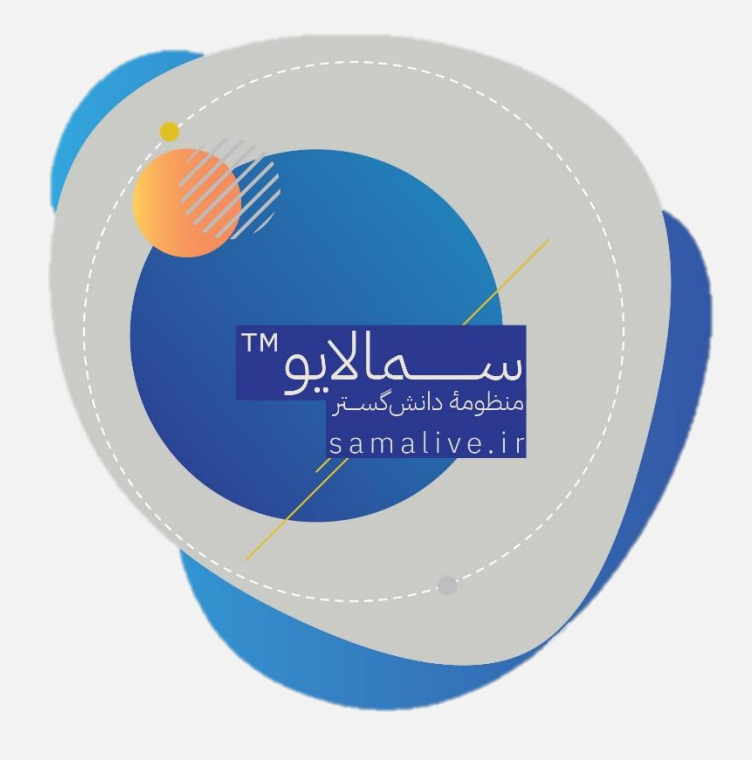

برای ساخت زیرگروه در کلاسی که نیاز به برگزاری امتحانِ مجدد، ارائه تکلیف و … برای گروه خاصی از دانشجویان کلاس دارد، طبق تصویر زیر عمل کنید:

- ۱. پنل «افزودن گروه به کلاس» را انتخاب کنید.
- ۲. یک نام مناسب برای زیرگروه انتخاب و توضیحات لازم را تایپ کنید.
- ۳. از فهرست کلاسهای موجود کلاس مورد نظر را انتخاب کنید. برای تفکیک بهتر و جلوگیری از اشتباه کاربری در انتخاب کلاس یا زیرگروههای آن، می توانید از کادر انتخاب رنگ استفاده کنید.
  - ٤. از فهرست اعضا تنها دانشجویانی که باید امتحان مجدد را مشاهده کنند، انتخاب کنید.

|            | <ul> <li>افزودن گروه</li> <li>ریاضیات تست</li> </ul> | دى<br>~ | مسعود سعیا<br>مقدم<br>استاد |
|------------|------------------------------------------------------|---------|-----------------------------|
|            | تست گروه بندی                                        |         | كلاسها                      |
|            |                                                      | *       | سما کلاس                    |
| انتخاب رنگ | ل رياضيات                                            | *       | رياضيات                     |
| * X        | × هدیه وطن دوست                                      | *       | ریاضیات کد 5501             |
|            | هدیه وطن دوست                                        |         | افزودن کلاس                 |
|            |                                                      |         | 🔅 مدیریت کلاسها             |
|            |                                                      |         |                             |
|            | •                                                    |         | گروه بندی کلاسها            |
|            | 1                                                    |         | 🕒 افزودن گروه به کلاس       |
|            |                                                      |         | ترمهای جاری                 |
|            |                                                      |         | ترم ( نيمسال دوم 99-98 )    |

در انتها دكمة «ایجاد» را بزنید تا زیرگروه ساخته شود.

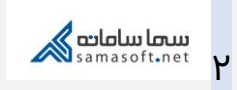

برای اطمینان از درستی عملکرد خود کافی است با کلیک روی فلش مثلث شکل کوچک روبروی کلاس و باز شدن زیرشاخه کلاس، زیر گروه جدید را مشاهده و در صورت نیاز انتخاب کنید (طبق تصویر)

|   | کلاسها   |
|---|----------|
| ~ | سما کلاس |
|   | تست سما  |

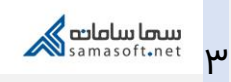

| آموزش سامانهٔ سمالایو؛ ساخت زیرگروه کلاس | عنوان سند           |
|------------------------------------------|---------------------|
| واحد آموزش سمالايو                       | تهيەكنندە           |
| بهار ۱۳۹۹                                | تاريخ تهيه          |
| سعیدہ زارع                               | ويراستار سند        |
| زمستان ۱۴۰۰                              | تاريخ آخرين تغييرات |
| •.)                                      | نسخه                |

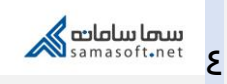